## Istruzioni per individuazione del Valore minimo ai fini IMU

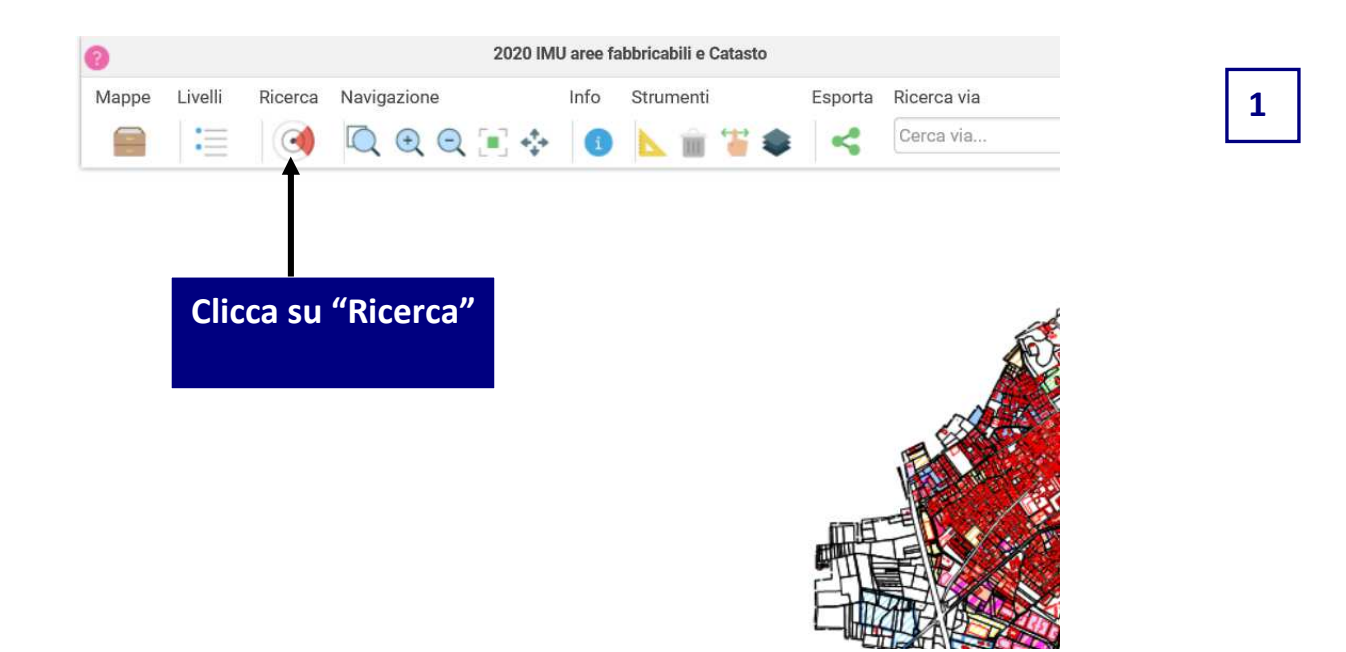

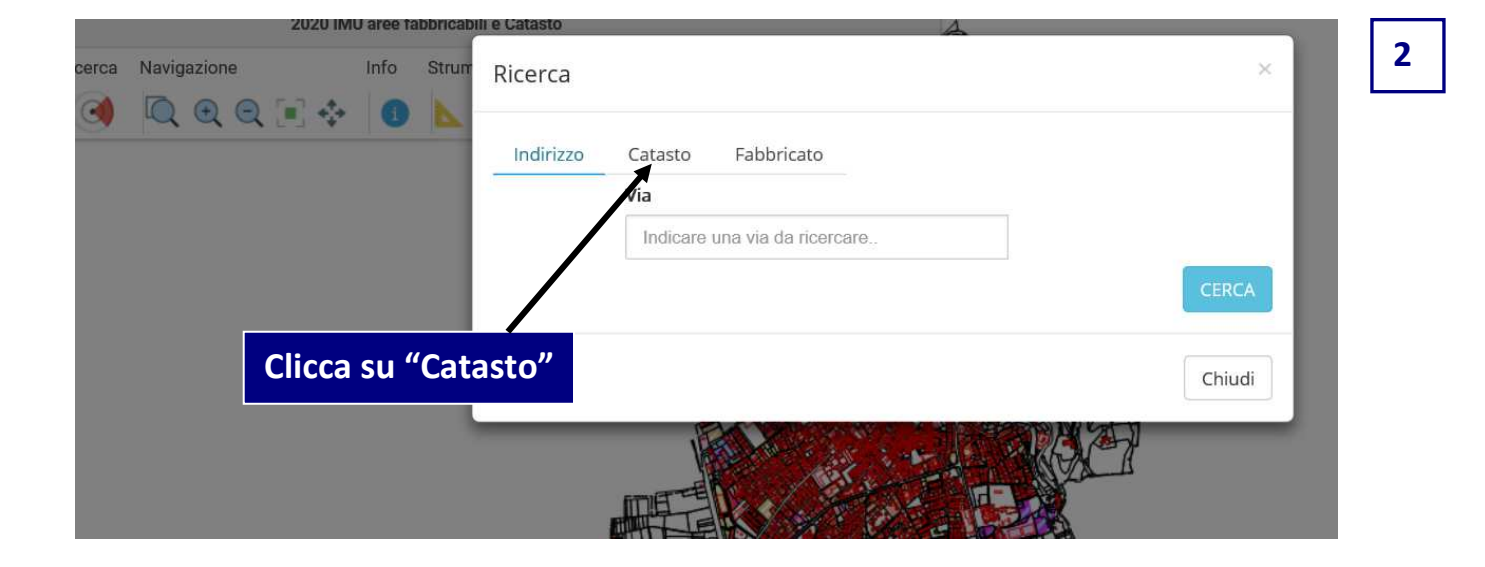

| Strum | Ricerca              |                |                     | ×         | 11.1 | 3      |   |  |
|-------|----------------------|----------------|---------------------|-----------|------|--------|---|--|
| Ĥ     | Indirizzo<br>Sezione | Catasto<br>Fog | Fabbricato<br>glio  | Mappale   |      |        |   |  |
| L     |                      | Inseris        | f<br>sci "Foglio" e | "Mappale" |      | CERCA  | - |  |
|       |                      |                |                     |           |      | Chiudi |   |  |
| 1     | #                    |                |                     | 19<br>130 | 4/   |        |   |  |

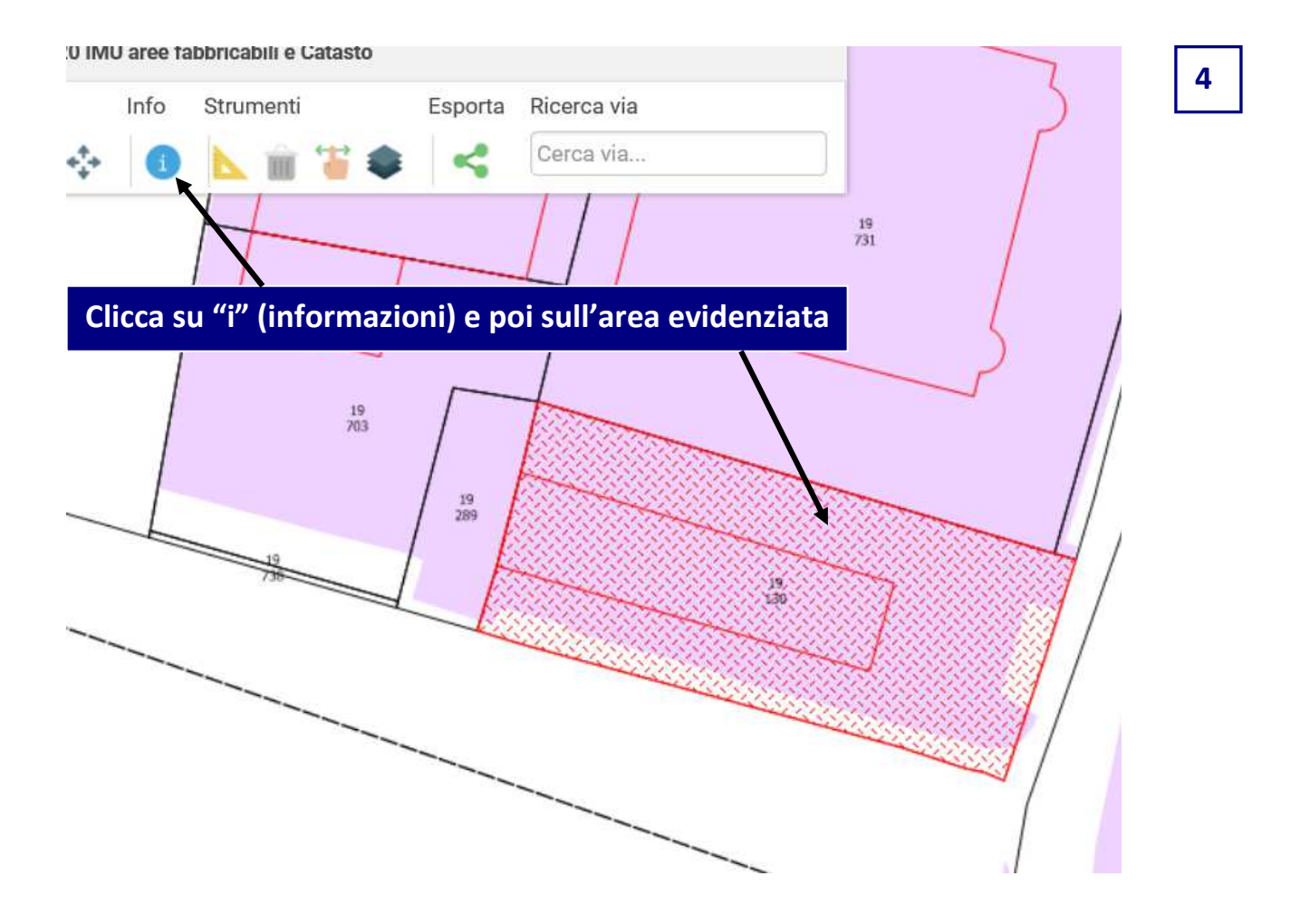

| Informazioni Pratiche Immobili                                         | Catasto Strumento Urbanistico Streetview |        |
|------------------------------------------------------------------------|------------------------------------------|--------|
| articelle_trasparenti                                                  | Geometria                                |        |
| omparti Territoriali - Città da<br>ecuperare/Completare e Applicazione | Fg LaverName Particelle trasparenti      |        |
| ell'Indice Diffuso IUF                                                 | Map                                      |        |
| <b>\</b>                                                               |                                          |        |
|                                                                        |                                          | Chiudi |

| Informazioni                         | Pratiche     | Immobili | Catasto               | Strumento Urban                   | istico Streetview                           |                                                             |
|--------------------------------------|--------------|----------|-----------------------|-----------------------------------|---------------------------------------------|-------------------------------------------------------------|
| Particelle_traspare                  | nti          |          | Informa               | zioni Geometri                    | a                                           |                                                             |
| Comparti Torritoria                  | li. Città da |          | Categoria             | a                                 |                                             |                                                             |
| Recuperare/Completare e Applicazione |              |          | Città_da              |                                   | Città da Completar                          | re - Comparto Territoriale 1                                |
| dell'Indice Diffuso IUF              |              |          | Compart               | i                                 | ex 8                                        |                                                             |
|                                      |              |          | Denomin               | iazi                              |                                             |                                                             |
|                                      |              |          | Descrizio             | ne                                | Città da Completar                          | re - Comparto Territoriale 1                                |
|                                      |              |          | Descrizio             | ne per IMU                        | Città da Completar<br>DIFFUSO IUF: 0,3 n    | re - Comparto Territoriale 1_INDICE<br>nq/mq                |
|                                      |              | ١        | Dest_PG               | Г                                 | Città da Completar                          | re                                                          |
|                                      |              |          | ID                    |                                   | 2421099                                     |                                                             |
|                                      |              | ID_sched | a                     |                                   |                                             |                                                             |
|                                      |              |          | LayerNar              | ne                                | Comparti Territoria<br>Applicazione dell'Ir | ali - Città da Recuperare/Completare e<br>ndice Diffuso IUF |
|                                      |              |          | Localizza             | Z                                 |                                             |                                                             |
|                                      |              | ľ        | Prog_PG               | Г                                 |                                             |                                                             |
|                                      |              |          | Southario             |                                   |                                             |                                                             |
|                                      |              |          | Valore m<br>per l'ann | inimio ai fini IMU<br>o 2019 €/mq | 112,00                                      |                                                             |
|                                      |              |          | area                  |                                   | 1011                                        |                                                             |
|                                      |              |          | indice                |                                   | indice 0.3                                  |                                                             |
|                                      |              |          | mod_DB                | Т                                 |                                             |                                                             |